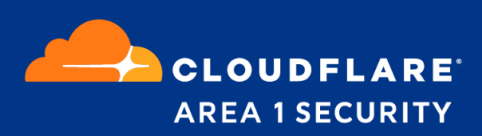

# Email Security for Microsoft 0365

Deployment and Configuration Guide Directory Integration

## **Area 1 Horizon Overview**

Phishing is the root cause of 95% of security breaches that lead to financial loss and brand damage. Area 1 Horizon is a cloud based service that stops phishing attacks, the #1 cybersecurity threat, across all traffic vectors - email, web and network.

With globally distributed sensors & comprehensive attack analytics, Area 1 Horizon proactively identifies phishing campaigns, attacker infrastructure, and attack delivery mechanisms during the earliest stages of a phishing attack cycle. Using flexible enforcement platforms, Area 1 Horizon allows customers to take preemptive action against these targeted phishing attacks across all vectors - email, web and network; either at the edge or in the cloud.

#### Purpose

Area 1 Horizon can integrate with Office 365 to retrieve user and group information to enforce the Business Email Compromise configuration to prevent user impersonation.

#### **Configuration Steps**

- Step 1: Authorize Area 1 with O365 for access to the directory
- Step 2: Configure the Business Email Compromise List
- Step 3: Configure Secondary Email Address (if required)

## Step 1: Authorize Area 1 with O365 for Directory Access

Area 1 Horizon needs to be authorized to make connections into your O365 tenant in order to retrieve your directory details. The account used to authorize will require the **"Privileged authentication admin"** and **"Privileged role admin"** roles.

#### How does the Authorization work?

The authorization process grants the Horizon Portal access to the Azure environment with the least applicable privileges required to function as shown in the screenshot below. The Enterprise Application that we register is not tied to any administrator account. Inside of the Azure Active Directory admin center you can review the Permissions granted to the application under the Enterprise Application section.

| Dashboard > Enterprise application: | s > Area 1 Security - Directory                                                                                                    |               |
|-------------------------------------|----------------------------------------------------------------------------------------------------|---------------|
| Area 1 Security - I                 | Directory   Permissions                                                                                                    | ×             |
|                                     | ≪ Č) Refresh ✓ Review permissions<br>Review permissions<br>Review perm |               |
| Uverview                            |                                                                                                    |               |
| 🛄 Deployment Plan                   | Permissions                                                                                                    |               |
| Manage                              | Applications can be granted permissions to your organization and its data by three methods: an admin consents to the application fo                                                                                                    | or all users, |
| Properties                          | a user grants consent to the application, or an admin integrating an application and enabling self-service access or assigning users di<br>the application. Learn more.                                                                                                    | irectly to    |
| 🍰 Owners                            | As an administrator you can grant consent on behalf of all users in this tenant, ensuring that end users will not be required to consen                                                                                                    | it when       |
| Roles and administrators            | using the application. Click the button below to grant admin consent.                                                                                                    |               |
| Users and groups                    | Grant admin consent for Area 1 Security                                                                                                    |               |
| Single sign-on                      |                                                                                                    |               |
| Provisioning                        | Admin consent User consent                                                                                                    |               |
| ⊖ Self-service                      | ✓ Search permissions                                                                                                    |               |
| Custom security attributes          | API Name $\uparrow_{\downarrow}$ Claim value $\uparrow_{\downarrow}$ Permission $\uparrow_{\downarrow}$ Type $\uparrow_{\downarrow}$ Granted for the second second se                                                                                                    | through 1     |
| (preview)                           | Microsoft Graph                                                                                                    |               |
| Security                            | Microsoft Graph User.Read Sign in and read user profile Delegated Admin co                                                                                                    | onsent        |
| e Conditional Access                | Microsoft Graph Group.Read.All Read all groups Application Admin co                                                                                                    | onsent        |
| Permissions                         | Microsoft Graph Directory.Read.All Read directory data Application Admin.co                                                                                                    | onsent        |
| Token encryption                    | Microsoft Graph User.Read.All Read all users' full profiles Application Admin co                                                                                                    | onsent        |
| Activity                            | Microsoft Graph GroupMember.Read.All Read all group memberships Application Admin co                                                                                                    | onsent        |
| Sign-in logs                        |                                                                                                    |               |
| 🛍 Usage & insights                  |                                                                                                    |               |
| Audit logs                          |                                                                                                    |               |
| Provisioning logs                   |                                                                                                    |               |

When assigning user roles in the O365 console, you will find these roles under the **Identity** admin roles in the Roles configuration section of the user permissions.

1. From the Area 1 Horizon Portal, access the Directories configuration panel in the Settings console

(https://horizon.area1security.com/settings/directories/manage-directories) and click the **+ Add Directory** button to start the authorization process.

| AREA 1 HORIZON Home Em         | ail Web                       |                |                   | Q Search_            | 0 0 0 0                |
|--------------------------------|-------------------------------|----------------|-------------------|----------------------|------------------------|
| Email Configuration Web Config | Network Devices Users and Act | ions SSO Dire  | tories Subscrip   | tions Service Accour | its Delegated Accounts |
| MANAGE DIRECTORIES             | Directories                   |                |                   | Q Search_            | + Add Directory        |
|                                | DIRECTORY NAME                | DIRECTORY TYPE | LAST SYNC ATTEMPT | STATUS S             | SYNC FREQUENCY         |
|                                | Area 1 Directory              | A1S_DIRECTORY  | Not Available     | Active N             | √ot Available          |
|                                |                               |                |                   |                      |                        |
|                                |                               |                |                   |                      |                        |
|                                |                               |                |                   |                      |                        |

- 2. Clicking the **+ Add Directory** button will give you access to the configuration panel:
  - In the Directory Type field, use the drop down to change the type to Office 365
  - In the **Directory Name** field, enter a string that represents the directory. This value will be referenced in the Business Email Compromise List configuration section.
  - Update the **Sync Frequency** value to your preference.

| AREA 1 HORIZON Home | Email Web      |             | Add Director   | y <sup>(i)</sup>     |  |
|---------------------|----------------|-------------|----------------|----------------------|--|
|                     |                | ING ACTIONS | DIRECTORY TYPE | Office 365 *         |  |
| MANAGE DIRECTORIES  | Directories    |             | DIRECTORY NAME | Office 365           |  |
|                     | DIRECTORY NAME | DIRECT      | SYNC FREQUENCY | 12h *                |  |
|                     |                | A1S_D       |                | ••• Authorize + Save |  |
|                     |                |             |                |                      |  |
|                     |                |             |                |                      |  |
|                     |                |             |                |                      |  |

Once you have entered the appropriate values, click the **... Authorize** button to initiate the authorization process.

3. The Area 1 Horizon Portal will redirect you to a Microsoft Login page, select or enter the appropriate account to initiate for the authentication process:

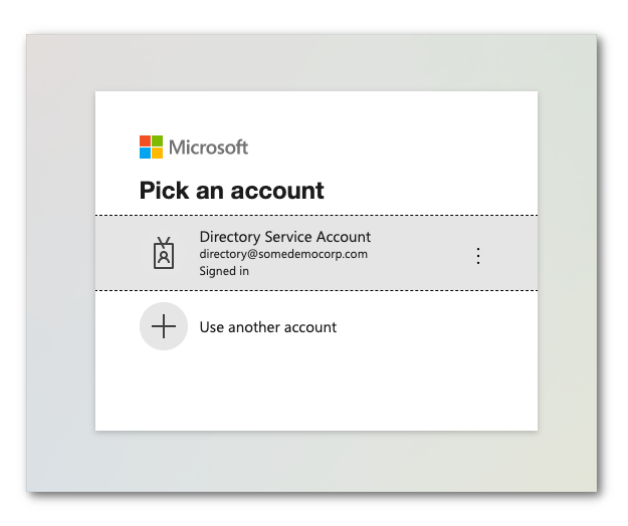

4. Once authenticated, you will receive a dialog explaining the requested permissions, click on the **Accept** button to authorize the change:

| directory@comodom                                                                                                  |                                                                                         |                                            |
|----------------------------------------------------------------------------------------------------|-----------------------------------------------------------------------------------------|--------------------------------------------|
| airectory@someden                                                                                                  | locorp.com                                                                              |                                            |
| Permissions<br>Review for y                                                                                        | s requeste<br>/our orgai                                                                | ed<br>nization                             |
| Area 1 Securi<br>unverified                                                                                        | ty - Directory                                                                          |                                            |
| This application is<br>your organization.                                                                          | not published b                                                                         | y Microsoft or                             |
| This app would like t                                                                                              | :0:                                                                                     |                                            |
| Sign in and read us                                                                                                | ser profile                                                                             |                                            |
| Read all users' full                                                                                               | profiles                                                                                |                                            |
| Read all groups                                                                                                    |                                                                                         |                                            |
| Read directory dat                                                                                                 | a                                                                                       |                                            |
| Read all group me                                                                                                  | mberships                                                                               |                                            |
| If you accept, this app wil<br>all users in your organizat<br>review these permissions.                            | l get access to the sp<br>ion. No one else will                                         | ecified resources for<br>be prompted to    |
| Accepting these permission<br>your data as specified in t<br>statement. You can chang<br>https://myapps.microsoft. | ons means that you a<br>heir terms of service<br>these permissions<br>com. Show details | allow this app to use<br>and privacy<br>at |
| Does this app look suspic                                                                                          | ious? Report it here                                                                    |                                            |
|                                                                                                    | a 1                                                                                     | Assessed                                   |

5. Upon authorization, you will be automatically redirected back to the **Add Directory** configuration panel. You will need to click the **+Save** button to complete the authorization process.

| AREA1 HORIZON Home E           | imail Web   |                | Add Directory  | ,0             | ×     |  |
|--------------------------------|-------------|----------------|----------------|----------------|-------|--|
| Email Configuration web Config |             | nd Actions     | DIRECTORY TYPE | Office 365 *   |       |  |
| MANAGE DIRECTORIES             | Directories | Directories    |                | Office 365     |       |  |
| Directories                    |             | DIDECTORY NAME | DIRECT         | SYNC FREQUENCY | 12h v |  |
|                                |             | A1S_D:         |                | C Revoke       |       |  |
|                                |             |                |                |                |       |  |
|                                |             |                |                |                |       |  |

6. Once saved, the newly configured directory will appear in the configured directories table.

| AREA1 HORIZON Home Em             | ail Web                       |                |                   | Q Search_           | 0 0 4                  |
|-----------------------------------|-------------------------------|----------------|-------------------|---------------------|------------------------|
| Email Configuration Web Config    | Network Devices Users and Act | tions SSO Dire | ctories Subscrip  | tions Service Accou | nts Delegated Accounts |
| MANAGE DIRECTORIES<br>Directories | Directories                   |                |                   | Q Search_           | + Add Directory        |
|                                   | DIRECTORY NAME                | DIRECTORY TYPE | LAST SYNC ATTEMPT | STATUS              | SYNC FREQUENCY         |
|                                   | Area 1 Directory              | A1S_DIRECTORY  | Not Available     | Active              | Not Available          |
|                                   | Office 365                    | Office 365     | Not Available     | Active              | 12h                    |
|                                   |                               |                |                   |                     |                        |

#### **Step 2: Configure the Business Email Compromise List**

Now that Area 1 has been authorized to access and retrieve directory information. To configure the Business Email Compromise List, access the **Email Configuration** section of the configuration. Under the **Enhanced Detection** option, you will find the **Business Email Compromise** configuration panel.

| AREA 1 HORIZON Home Em         | ail Web                                                                    |                                                                 |                                 | Q Search_                                   | (                               | 000                            | • • |
|--------------------------------|----------------------------------------------------------------------------|-----------------------------------------------------------------|---------------------------------|---------------------------------------------|---------------------------------|--------------------------------|-----|
| Email Configuration Web Config | Network Devices Users                                                      | and Actions SSO D                                               | Directories                     | Subscriptions Serv:                         | ice Accounts                    | Delegated Account              | ts  |
| DOMAINS & ROUTING              | Business Email (                                                           | Compromise Lis                                                  | t®                              | Q Search                                    | +                               | New Display Name               |     |
| EMAIL POLICIES                 | Attackers often try to<br>order to protect again<br>email addresses for yo | ) impersonate executi<br>1st these impostors,<br>Dur key users. | ives within ar<br>add in the na | n organization to t<br>ames and all associa | rigger a malic<br>ated internal | ious action. I<br>and external | n   |
| ALLOW LIST                     |                                                                            |                                                                 |                                 |                                             |                                 |                                |     |
| BLOCK LIST                     | Area 1 Directory v                                                         |                                                                 |                                 |                                             |                                 |                                |     |
| ENHANCED<br>DETECTIONS         | DISPLAY NAME                                                               |                                                                 | EMAIL                           |                                             | PI                              | ROTECTED                       |     |
| Added Detections               |                                                                            | - N                                                             | lo results to                   | display -                                   |                                 |                                |     |
| RETRACT SETTINGS               |                                                                            |                                                                 |                                 |                                             |                                 |                                |     |

1. To access the newly configured directory, use the dropdown to change the Directory to the name you used in the previous step:

| Configuration Web Conf                           | ig Network Devices Users and A                                                         | Actions SSO Directories                                                     | Subscriptions Service A                            | ccounts Delegated Accounts                         |
|--------------------------------------------------|----------------------------------------------------------------------------------------|-----------------------------------------------------------------------------|----------------------------------------------------|----------------------------------------------------|
| DOMAINS & ROUTING                                | Business Email Com                                                                     | promise List <sup>0</sup>                                                   | Q Search                                           | + New Display Name                                 |
| EMAIL POLICIES                                   | Attackers often try to imp<br>order to protect against t<br>email addresses for your k | personate executives within a<br>these impostors, add in the n<br>cev users | n organization to trigg<br>ames and all associated | er a malicious action. In<br>internal and external |
| ALLOW LIST                                       | children en en en en en en en en en en en en e                                         |                                                                             |                                                    |                                                    |
| BLOCK LIST                                       | Area 1 Directory -                                                                     |                                                                             |                                                    |                                                    |
| ENHANCED<br>DETECTIONS                           | Area 1 Directory<br>Office 365                                                         | EMAIL                                                                       |                                                    | PROTECTED                                          |
| Business Email<br>Compromise<br>Added Detections |                                                                                        | - No results to                                                             | display -                                          |                                                    |
|                                                  |                                                                                        |                                                                             |                                                    |                                                    |
|                                                  |                                                                                        |                                                                             |                                                    |                                                    |

2. If the initial directory sync has completed, the page will refresh with the groups and users visible.

**Note:** If you do not see any information, please give it a few minutes as the system is still processing the initial synchronization.

| AREA1 HORIZON Home E           | Email Web                                                                                                    | Q Search_                                                                          | <b>◎</b>                                                |
|--------------------------------|----------------------------------------------------------------------------------------------------|------------------------------------------------------------------------------------|---------------------------------------------------------|
| Email Configuration Web Config | Network Devices Users and Actions                                                                               | SSO Directories Subscriptions Service                                              | Accounts Delegated Accounts                             |
| DOMAINS & ROUTING              | Business Email Compromis                                                                                        | e List <sup>()</sup> Q Search_                                                     | + New Directory                                         |
| EMAIL POLICIES                 | Attackers often try to impersonate<br>order to protect against these impo<br>email addresses for your key users | executives within an organization to trigosors, add in the names and all associate | gger a malicious action. In<br>ed internal and external |
| ALLOW LIST                     |                                                                                                    |                                                                                    |                                                         |
| BLOCK LIST                     | Office 365 $^{\rm v}$ Show All $^{\rm v}$                                                                       | 🖔 Last sync: a few minutes ago                                                     | DISABLE AUTO SYNC                                       |
| ENHANCED<br>DETECTIONS         | Groups Unassigned                                                                                               |                                                                                    |                                                         |
| Business Email<br>Compromise   | GROUP/DISPLAY NAME                                                                                              | EMAIL                                                                              | PROTECTED                                               |
| Added Detections               | ALL COMPANY                                                                                                    |                                                                                    | 0/0                                                     |
|                                | LIST                                                                                                    |                                                                                    | 0/0                                                     |
| RETRACT SETTINGS               | ♣ 0365_GROUP                                                                                                    |                                                                                    | 0/0                                                     |
|                                | PILOTGROUP                                                                                                    |                                                                                    | 0/0                                                     |
|                                | > PILOTUSERS                                                                                                    |                                                                                    | 0/1                                                     |
|                                | > PRIVATEUSERS                                                                                                  |                                                                                    | 0/1                                                     |
|                                | * RBACDISTRUBUTION                                                                                              |                                                                                    | 0/0                                                     |
|                                | RBACMAILENABLESECURITY                                                                                          |                                                                                    | 0/0                                                     |
|                                | RBAC0365                                                                                                    |                                                                                    | 0/0                                                     |
|                                | RBACSECURITY                                                                                                    |                                                                                    | 0/0                                                     |
|                                | SHARED_GROUP                                                                                                    |                                                                                    | 0/0                                                     |

3. To see the members of a group, click the > button on the left of the group to expand the group to expose its members.

| AREA 1 HORIZON Home            | Email Web                                              | Q Search_ 😨 🏚 @ 🌲 😁                            |
|--------------------------------|--------------------------------------------------------|------------------------------------------------|
| Email Configuration Web Config | Network Devices Users and Actions SSO Directories Sub- | scriptions Service Accounts Delegated Accounts |
| DOMAINS & ROUTING              | CO365_GROUP                                            | 0/0                                            |
|                                | PILOTGROUP                                             | ••••                                           |
| EMAIL POLICIES                 | > PILOTUSERS                                           | <b>0</b> /1                                    |
| ALLOW LIST                     |                                                        |                                                |
| BLOCK LIST                     | > PRIVATEUSERS                                         | 0/1                                            |
| ENHANCED<br>DETECTIONS         | * RBACDISTRUBUTION                                     | 0/0                                            |
| Business Email<br>Compromise   | RBACMAILENABLESECURITY                                 | <ul> <li>Ø/Ø</li> </ul>                        |
| Added Detections               | RBAC0365                                               | 0/0                                            |
| RETRACT SETTINGS               | RBACSECURITY                                           | 0/0                                            |
|                                | SHARED_GROUP                                           | 0/0                                            |
|                                | > 🗱 TEST TEAM SITE                                     | <b>e</b> 8/1                                   |
|                                | THE BROWN FAMILY                                       | 0/4                                            |
|                                | > Brown, Charlie Charlie@some                          | democorp.com •···                              |
|                                | > Frog, Kermit Kermit@somed                            | lemocorp.com •···                              |
|                                | > Van Pelt, Linus Linus@somede                         | mocorp.com •···                                |
|                                | > Van Pelt, Lucy Lucy@somedem                          | ocorp.com •···                                 |
|                                | > THE JOE FAMILY                                       | <b>e</b> /5                                    |
|                                | > THE MUPPETS                                          | <b>e</b> 0/4                                   |

4. To protect a whole group, select the ... button on the right side of the group you'd like to protect and select the **Protect** option:

| AREA1 HORIZON Home E           | il Web                         |                      | Q Search_                      | 00        | 0 + 0    |
|--------------------------------|--------------------------------|----------------------|--------------------------------|-----------|----------|
| Email Configuration Web Config | Network Devices Users and Acti | ions SSO Directories | Subscriptions Service Accounts | Delegated | Accounts |
| DOMAINS & ROUTING              | ₩ 0365_GROUP                   |                      |                                | 0/0       | •••      |
|                                | PILOTGROUP                     |                      |                                | 0/0       |          |
| EMAIL POLICIES                 | > PILOTUSERS                   |                      |                                | 0/1       |          |
| ALLOW LIST                     |                                |                      |                                |           |          |
| BLOCK LIST                     | > PRIVATEUSERS                 |                      |                                | 0/1       |          |
| ENHANCED<br>DETECTIONS         | RBACDISTRUBUTION               |                      |                                | 0/0       |          |
| Business Email<br>Compromise   | RBACMAILENABLESE               | CURITY               |                                | 0/0       | •••      |
| Added Detections               | RBAC0365                       |                      |                                | 0/0       | •••      |
| RETRACT SETTINGS               | RBACSECURITY                   |                      |                                | 0/0       | •••      |
|                                | SHARED_GROUP                   |                      |                                | 0/0       |          |
|                                | > TEST TEAM SITE               |                      |                                | 0/1       |          |
|                                | THE BROWN FAMILY               |                      |                                | 0/4       |          |
|                                | > Brown, Charlie               | Charlie@             | somedemocorp.com               | Protect   |          |
|                                | > Frog, Kermit                 | Kermit@s             | omedemocorp.com                | •         |          |
|                                | > Van Pelt, Linus              | s Linus®so           | medemocorp.com                 | •         |          |
|                                | > Van Pelt, Lucy               | Lucy@som             | edemocorp.com                  | •         |          |
|                                | > THE JOE FAMILY               |                      |                                | 0/5       |          |
|                                | > * THE MUPPETS                |                      |                                | 0/4       |          |

When a whole group is protected, all members of this group will automatically be protected and the protection markers will turn green to indicate that protection is active. 5. You can also protect individual users by clicking on the ... button next to each user:

| AREA 1 HORIZON Home E          | mail Web  |                              | c c                     | Q Search_           | 0 0       | 0 + 0    |
|--------------------------------|-----------|------------------------------|-------------------------|---------------------|-----------|----------|
| Email Configuration Web Config | Network D | evices Users and Actions SSO | Directories Subscriptio | ns Service Accounts | Delegated | Accounts |
| DOMAINS & ROUTING              | >         | PILOTUSERS                   |                         | •                   | 0/1       | •••      |
|                                | >         | PRIVATEUSERS                 |                         | e                   | 0/1       |          |
| EMAIL POLICIES                 |           | RBACDISTRUBUTION             |                         | •                   | 0/0       |          |
| ALLOW LIST                     |           | RBACMAILENABLESECURITY       |                         | e                   | 0/0       | •••      |
| BLOCK LIST                     |           | RBAC0365                     |                         | e                   | 0/0       |          |
| DETECTIONS<br>Business Email   |           | RBACSECURITY                 |                         | e                   | 0/0       |          |
| Compromise<br>Added Detections |           | SHARED_GROUP                 |                         | c                   | 0/0       |          |
|                                | >         | TEST TEAM SITE               |                         | e                   | 0/1       |          |
| RETRACT SETTINGS               | *         | THE BROWN FAMILY             |                         | ¢                   | 0/4       | •••      |
|                                |           | > Brown, Charlie             | Charlie@somedemoco      | rp.com              |           |          |
|                                |           | > Frog, Kermit               | Kermit@somedemocor;     | p.com               | Edit      |          |
|                                |           | > Van Pelt, Linus            | Linus@somedemocorp      | . com               | Protect   |          |
|                                |           | > Van Pelt, Lucy             | Lucy@somedemocorp.      | com                 |           | •••      |
|                                | >         | THE JOE FAMILY               |                         | •                   | 0/5       | •••      |
|                                | >         | THE MUPPETS                  |                         | •                   | 0/4       | •••      |
|                                | >         | THE PIG FAMILY               |                         | e                   | 0/4       |          |
|                                |           |                              |                         |                     |           |          |

## Step 3: Configure Secondary Email Address (if required)

When the Business Email Compromise List is configured, Area 1 Horizon will enforce the proper match of the sender's Display Name and Email Address. Any deviation from this strict requirement will raise a detection event, with the detection reason of "Protected Name <name> should not appear as <non-configured email address>"

 In some instances, you may want to allow your protected users to send from an alternate email address (i.e. their personal email). In order to configure this alternate address, you an add this to their directory entry by clicking the Edit button next to the user you'd like to configure

| AREA 1 HORIZON Home E                                                                                                    | mail Web  |                           |                 | Q Search_                  | 0 0           | 0 A O      |
|----------------------------------------------------------------------------------------------------|-----------|---------------------------|-----------------|----------------------------|---------------|------------|
| Email Configuration Web Config                                                                                                    | Network D | Devices Users and Actions | SSO Directories | Subscriptions Service Acco | unts Delegate | d Accounts |
| DOMAINS & ROUTING<br>EMAIL POLICIES<br>ALLOW LIST<br>BLOCK LIST<br>ENMANCED<br>DETECTIONS<br>Business Email<br>Compromise<br>Added Detections<br>RETRACT SETTINGS | •         | PILOTUSERS                |                 |                            | 0/1           |            |
|                                                                                                    | •         | PRIVATEUSERS              |                 |                            | 0/1           |            |
|                                                                                                    |           | RBACDISTRUBUTION          |                 |                            | 0/0           |            |
|                                                                                                    |           | RBACMAILENABLESECURITY    |                 |                            | 0/0           |            |
|                                                                                                    |           | RBAC0365                  |                 |                            | 0/0           |            |
|                                                                                                    |           | RBACSECURITY              |                 |                            | 0/0           |            |
|                                                                                                    |           | SHARED_GROUP              |                 |                            | 0/0           |            |
|                                                                                                    | >         | TEST TEAM STTE            |                 |                            | <b>0</b> /1   |            |
|                                                                                                    |           |                           |                 |                            | <b>9</b> /4   |            |
|                                                                                                    |           | - THE DROWN PAMILY        |                 |                            |               |            |
|                                                                                                    |           | > Brown, Charlie          | Charlie@:       | somedemocorp.com           | •             |            |
|                                                                                                    |           | > Frog, Kermit            | Kermit@s        | omedemocorp.com            | Protect       |            |
|                                                                                                    |           | > Van Pelt, Linus         | Linus@sor       | medemocorp.com             | •             |            |
|                                                                                                    |           | > Van Pelt, Lucy          | Lucy@som        | edemocorp.com              | •             | •••        |
|                                                                                                    | >         | THE JOE FAMILY            |                 |                            | 0/5           |            |
|                                                                                                    | >         | THE MUPPETS               |                 |                            | 0/4           |            |
|                                                                                                    | >         | HE PIG FAMILY             |                 |                            | 0/4           |            |
|                                                                                                    |           |                           |                 |                            |               |            |

2. Clicking the **Edit** button will give you access to the **Secondary Emails** field where you can add these additional email addresses (place each entry on a new line):

| AREA 1 HORIZON Home              | Email Web                           | Business Email Compromise |                          | × |
|----------------------------------|-------------------------------------|---------------------------|--------------------------|---|
| mail Configuration Web Conf:<br> | g Network Devices Users and Actions | DISPLAY NAME              | Brown, Charlie           |   |
| DOMAINS & ROUTING                | > A PILOTUSERS                      | EMAIL                     | Charlie@somedemocorp.com |   |
| EMATE DOLTOTES                   | PRIVATEUSERS                        | () SECONDARY<br>EMAILS    | charles.brown@isp.com    |   |
| ALLOW LIST                       | * RBACDISTRUBUTION                  |                           |                          |   |
| BLOCK LIST                       | RBACMAILENABLESECURITY              |                           |                          |   |
| ENHANCED                         | RBAC0365                            |                           | Save                     |   |
|                                  | RBACSECURITY                        |                           |                          |   |

Click the **Save** button to update the entry.